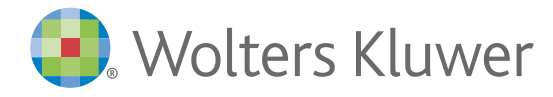

## Health

(

# Facts & Comparisons<sup>®</sup> Quick Reference Guide

## Searching in Facts & Comparisons

To find information in Facts & Comparisons eAnswers, you can use the search box 1 located on the homepage. You can also access a search box on the top left corner Conduct a search using a of every page while viewing a monograph or clinical tool. drug name or NDC. 2 Facts & Comparisons<sup>®</sup> (1) metol User Guide Log Out metoprolol Home Trissel's IV Compatibility Inter Patient Education More Clinical Tools metoclopramide Search Results for "metoprolol" Print Help metOLazone The initial search will metoprolol succinate Drug Facts And Comparisons always contain results Metoprolol Oral inistration | Adverse Reactions Updated 5/2/20 metoprolol tartrate from Drug Facts and Metoprolol Tartrate Injection inistration | Adverse Reactions Updated 5/2/20 Comparisons, the Metoprolol/Hydrochlorothiazide Oral Dosing | Administration | A 5 e Reactions Updated 6/11/20 primary content set for Beta-Adrenergic Blocking Agents (Beta-Blocker Facts & Comparisons Antihypertensive Combinations When you begin typing your To connect you to answers faster, eAnswers. 4 search keywords, suggested links to the monograph sections most terms 3 will appear when frequently accessed by users are at least two characters are available from the search results page. entered. You can select a You can use these section links (5) or suggested search term by click the drug monograph title hyperlink clicking on a term from the under the Drug Facts and Comparisons populated list. heading to access desired content.

## Navigating content within a drug monograph

|   | Facts & Compariso                 | NS <sup>®</sup> Search Facts & Comparisons eAnswers Q                                           | User Guide Log Out                              |
|---|-----------------------------------|-------------------------------------------------------------------------------------------------|-------------------------------------------------|
|   | Home Trissel's IV Compatibility I | nteractions Drug I.D. Product Availability Drug Reports Y Patier 7 Jucation More                | lical Tools ∽                                   |
|   | < Full Search Results             | Q Find in document Jump to                                                                      | Section ∨ Print Help                            |
| 8 | Therapeutic Category ~ Cardiovasc | ular Agents v Antiadrenergics/Sympatholytics v Beta-Adrenergic Blocking Agents (Beta-Block      | ers) v Metoprolol v                             |
|   | Metoprolol Oral (Drug Facts       | s And Comparisons)                                                                              | Within a specific drug monograph window         |
|   | Outline Expand All                | Monograph Product List Adult Patient Education Pediatric Patient Education                      | you can navigate the content quickly by         |
|   | Pharmacologic Category            |                                                                                                 | using the Outline on the left side or the       |
|   | Brand names: U.S.                 | Pharmacologic Category                                                                          | "Jump to Section" <sup>(6)</sup> drop-down menu |
|   | Dosage Forms Considerations       | Antianginal Agent, Antinypertensive, beta-blocket, beta-1 Selective                             | on the right.                                   |
|   | Class and related monographs      | Brand names: U.S.                                                                               | For a more detailed search, use the             |
|   | Pronunciation                     | Pilst - Metopholo, Kapspargo Spinikie, Lopiessof, Topiol XL                                     | "Find in document" 🚺 search bar to              |
|   | > Boxed warning                   | Dosage Forms Considerations                                                                     | locate specific terms within the monograph.     |
|   | Drug shortages                    | The extended release metoproloi succinate products strengths are expressed as metoproloi tartra | Use the "Therapeutic Category" navigation       |
|   | Medication safety issues          | Class and related monographs                                                                    | option (8) to see other medications             |
|   | > Indications                     | For complete and comparative prescribing information, refer to the Beta-Adrenergic Blocking Age | within the category or navigate to other        |
|   | > Off-label uses                  | Pronunciation                                                                                   | Comparisons.                                    |
|   | Level of Evidence Definitions     | (me toe PROE lole)                                                                              | Ver en eles esses edditionel esstert bu         |
|   | > Dosage                          | Boyed warning                                                                                   | clicking the tabs across the ton 9 of the       |
|   | Preparation for administration    | Ischemic heart disease                                                                          | monograph display. These tabs will give         |
|   |                                   |                                                                                                 | the adult and patient medication leaflets.      |

## Facts & Comparisons<sup>®</sup> Quick Reference Guide (continued)

The blue clinical decision tool bar provides access to all clinical tools included in your subscription. Click on "More Clinical Tools" to access additional features available in Facts & Comparisons eAnswers.

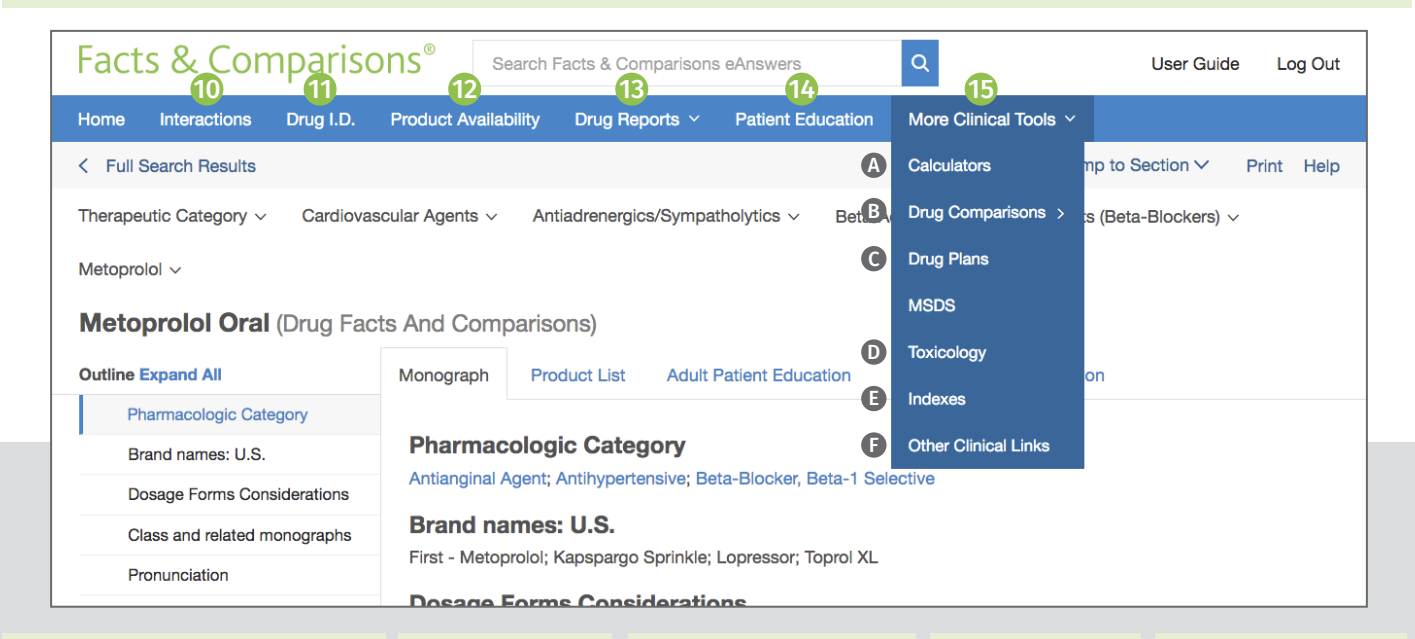

#### Interactions 🕕

The Interactions tool allows you to review prescription, OTC and herbal medications for drug, food and alcohol interactions. The tool will also screen medications for allergies and duplicate therapy and provide precaution screening for the use of medications considering pregnancy, lactation, specific age groups, and other conditions.

You can click on the reported interaction to view additional details and to see management and supporting references.

## Drug ID 🕧

Drug ID assists in the identification of tablets, capsules, and various other dosage forms. Narrow your search results by including as many details as possible, including: • Imprint • Dosage form

- Shape
- Color

#### Product Availability 🔃

The Product Availability tool allows you to find products with the same drug, dose form, and strength as the search term and includes information on market availability and AB ratings. You can search with either the drug name or NDC. The tool also provides a link from the list to the representative monograph for that product.

#### Drug Reports 🚯

The Drug Reports tool allows for searching using a selected adverse event, indication or contraindication. The tool then displays drugs that match the desired criteria and provides links to the monograph for more detailed information.

#### Patient Education 🕧

The Patient Education module (if included with your subscription) allows you to search for and print patientfacing leaflets. You can create packets of leaflets for simple access to materials used in your patient population. Depending on your subscription, medication and condition leaflets are available in up to 19 languages.

#### More Clinical Tools 🕒

- Calculators (A) Facts & Comparisons includes more than 100 medical calculators.
   Locate the desired calculator within the tool via scroll or using the "search box" or "browse category" functions.
- Drug Comparisons <sup>(3)</sup>
  Drug Comparisons provides you with the ability to compare up to four drugs across classes to determine or evaluate therapies.
   It offers two views of information:
   Data View allows
  - you to create custom data tables.
- Monograph View displays side-byside comparisons

Drug Plans is an optional module that provides access to the formulary status of medications for more than 5,500 prescription drug plans. This application may be customized to limit the plans searched to only those applicable to a given pharmacy or facility.

• Drug Plans 🕒

#### Toxicology

Click on the link to enter Toxicology Mode (if part of your subscription), and then enter a drug or product to search the Toxicology databases. Exit Toxicology mode by selecting "Leave Toxicology Mode" on the blue tool bar. MSDS sheets and household products are also accessible from Facts & Comparisons as part of the optional Toxicology module.

#### • Indexes 🕒

Review descriptions of all available content sets within your Facts & Comparisons subscription. The indexes section allows you to quickly link to more information, including available fields and the list of editorial advisory panel members.

#### Other Clinical Links Easily link to external websites for additional clinical information or research, including the National Library of Medicine, ASHP (Drug Shortages), FDA (Recalls, Withdrawals, and Safety Alerts).

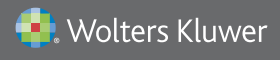

US/CAN: tel 1.855.633.0577 | All other countries: tel +1 330.650.6506 Please visit www.wolterskluwercdi.com for more information or contact us at www.wolterskluwercdi.com/contact/sales/